the Hire (blue)

choose the "Search Chair" user group.

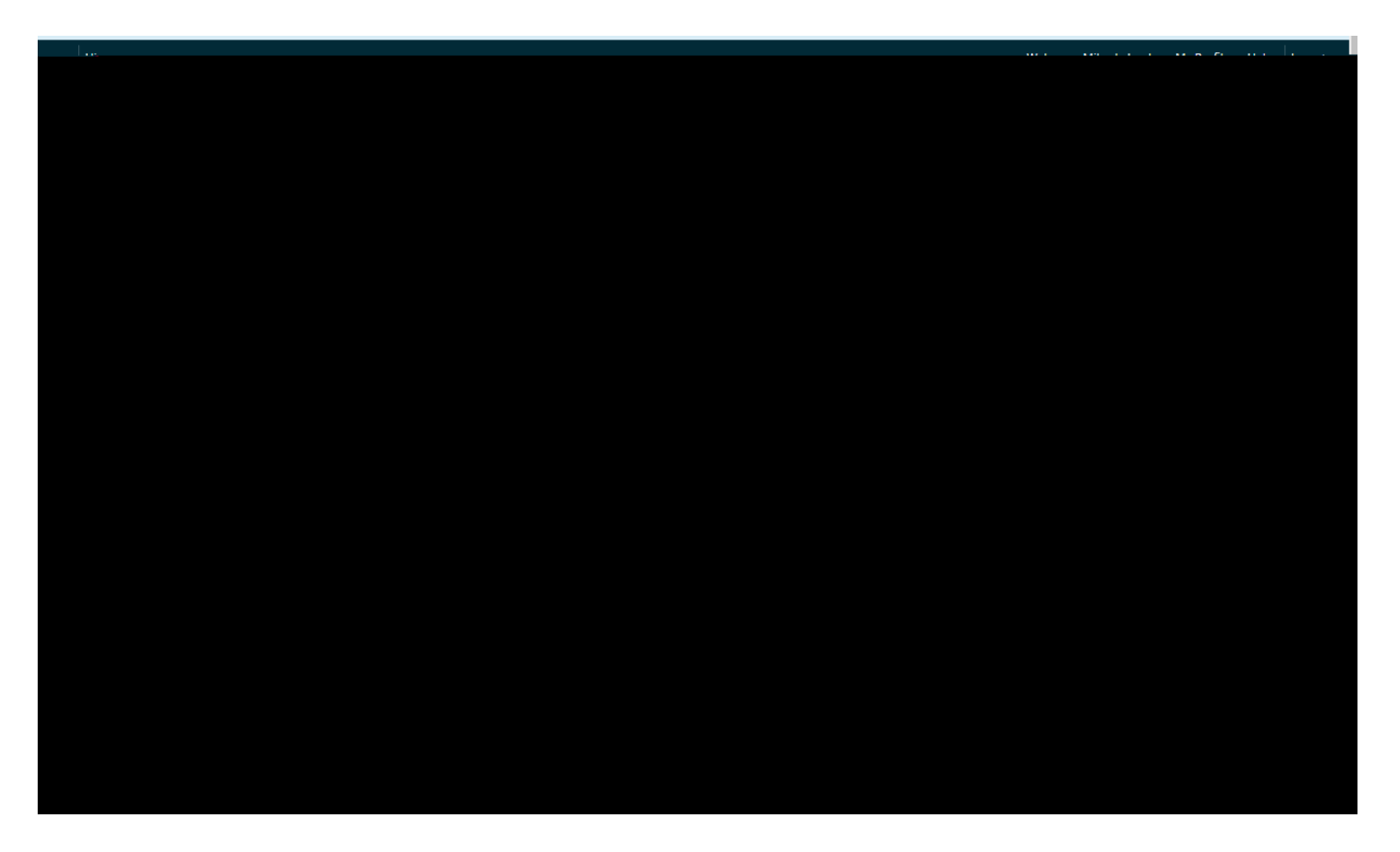

posting and choose "Unclassified/Faculty," type the position number, and click on the posting.

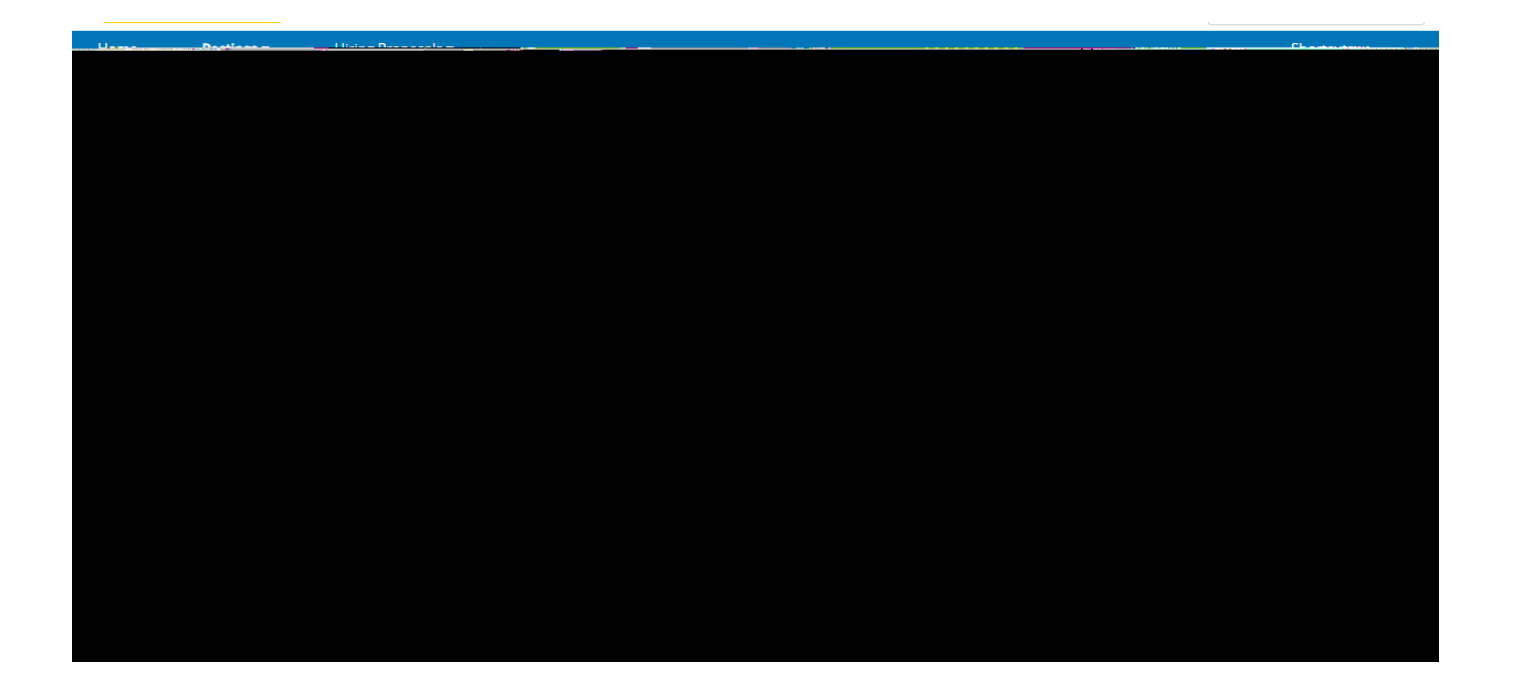

| iganita i sossi de al La Chydriferena dag meening an sossi (CO VSULTAN) (1995) ferind an da an an an an an an an an an an an an an                                                                                                    |                                     |            |              |                                                        |  |  |
|----------------------------------------------------------------------------------------------------|-------------------------------------|------------|--------------|--------------------------------------------------------|--|--|
| The state of the second second s |                                     |            |              |                                                        |  |  |
|                                                                                                    | The here Decting looks to Applicant | Current St | atus: Posted | Construction of the provident long light of the second |  |  |
| Restore Trate                                                                                                    |                                     |            |              |                                                        |  |  |
| Conferentiaman Resources                                                                                                    |                                     |            | Design and I | Mod Team.(102406)                                      |  |  |
|                                                                                                    | A 49                                |            |              |                                                        |  |  |
|                                                                                                    |                                     |            |              |                                                        |  |  |
|                                                                                                    |                                     |            |              |                                                        |  |  |
|                                                                                                    |                                     |            |              |                                                        |  |  |
|                                                                                                    |                                     |            |              |                                                        |  |  |
|                                                                                                    |                                     |            |              |                                                        |  |  |
|                                                                                                    |                                     |            |              |                                                        |  |  |
|                                                                                                    |                                     |            |              |                                                        |  |  |
|                                                                                                    |                                     |            |              |                                                        |  |  |
|                                                                                                    |                                     |            |              |                                                        |  |  |
|                                                                                                    |                                     |            |              |                                                        |  |  |
|                                                                                                    |                                     |            |              |                                                        |  |  |
|                                                                                                    |                                     |            |              |                                                        |  |  |
|                                                                                                    |                                     |            |              |                                                        |  |  |
|                                                                                                    |                                     |            |              |                                                        |  |  |
|                                                                                                    |                                     |            |              |                                                        |  |  |
|                                                                                                    |                                     |            |              |                                                        |  |  |
|                                                                                                    |                                     |            |              |                                                        |  |  |
|                                                                                                    |                                     |            |              |                                                        |  |  |
|                                                                                                    |                                     |            |              |                                                        |  |  |
|                                                                                                    |                                     |            |              |                                                        |  |  |
|                                                                                                    |                                     |            |              |                                                        |  |  |

the check all box on the left and choose the "Download applications as PDF" option under the actions menu.

| Danking German                           | Facine on Annasista (G | SNSWAT IN THE LODGE                | is in Factor in the internation |                                                                                                    |                          |
|------------------------------------------|------------------------|------------------------------------|---------------------------------|----------------------------------------------------------------------------------------------------|--------------------------|
|                                          | Current Status: Posteo |                                    |                                 |                                                                                                    |                          |
|                                          | Print Preview          | Unclassified/Faculty Departs       | Owner: Human Resources          | <ul> <li>Nöstiönflyse:</li> </ul>                                                                              | Created by: Mikaya' anda |
| Acc to Watch List                        | <b>-</b>               | <u></u>                            | AUUWUL                          | а.                                                                                                    | т. н. <b>н. с</b>        |
|                                          |                        | <u></u>                            | Annirante Execute Los           | and an and a second and a second and a second a second a second a second a second a second a second a second a |                          |
| Savert Searches Y                        |                        | Search C                           | t More Search Options 🤟         | - MP                                                                                                    | ,                        |
|                                          |                        |                                    |                                 |                                                                                                    |                          |
| Betraco                                  | Workflow Workflow      | GENERAL<br>Specia Review Screening |                                 |                                                                                                    | Postina                  |
| an an an an an an an an an an an an an a |                        |                                    | ·                               |                                                                                                    |                          |
|                                          |                        |                                    |                                 |                                                                                                    |                          |
|                                          |                        |                                    |                                 |                                                                                                    |                          |
|                                          |                        |                                    |                                 |                                                                                                    |                          |
|                                          |                        |                                    |                                 |                                                                                                    |                          |
|                                          |                        |                                    |                                 |                                                                                                    |                          |
|                                          |                        |                                    |                                 |                                                                                                    |                          |

5 - Choose which documents you want to export.

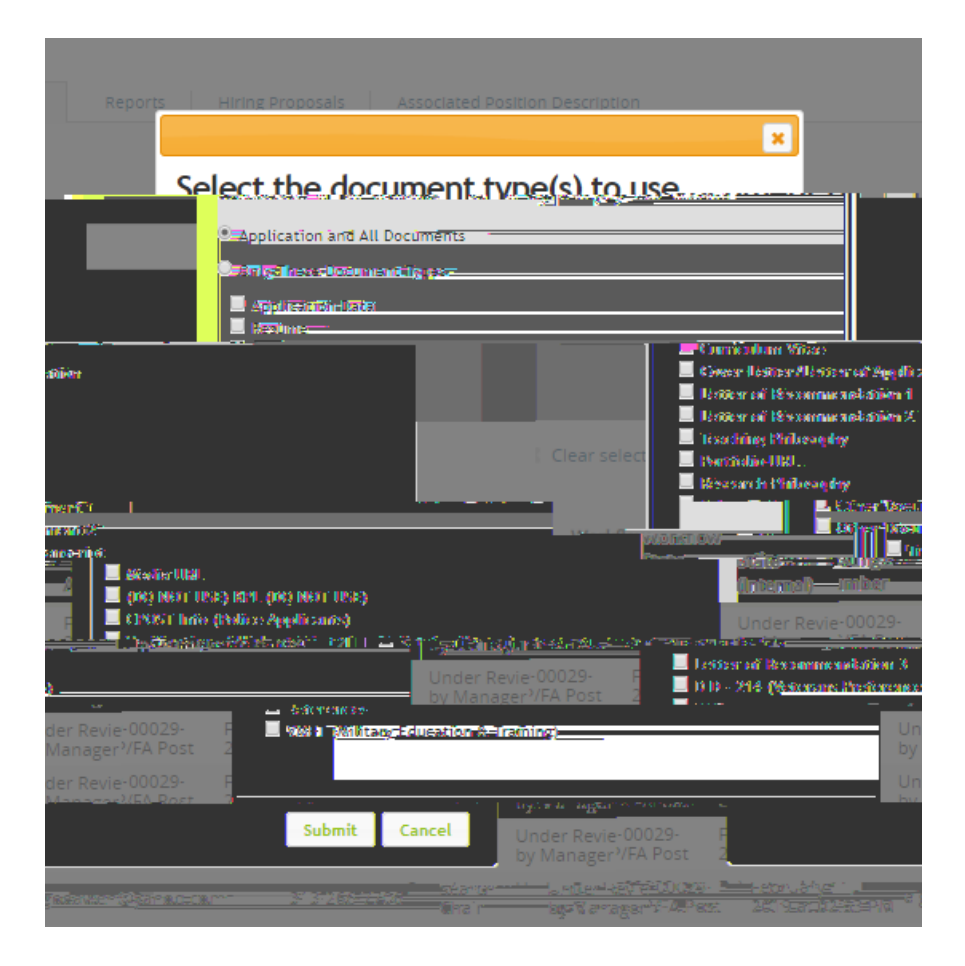

| - SecroSarignutessista/SQMXXIIIR. , | - <u>-</u> -11fee                   |             |
|-------------------------------------|-------------------------------------|-------------|
|                                     |                                     |             |
|                                     | Postina-Stress Enable Associate Con |             |
|                                     |                                     |             |
|                                     | Personal Information                |             |
|                                     | Middle Namer                        | Drathipshaw |
|                                     |                                     |             |
|                                     |                                     |             |
|                                     |                                     |             |
|                                     |                                     |             |
|                                     |                                     |             |
|                                     |                                     |             |
|                                     |                                     |             |